# テンプレート管理-テンプレート名変更

### MATRIX TRADER for iPad

## 保存したテンプレートの名前を変更することができます。

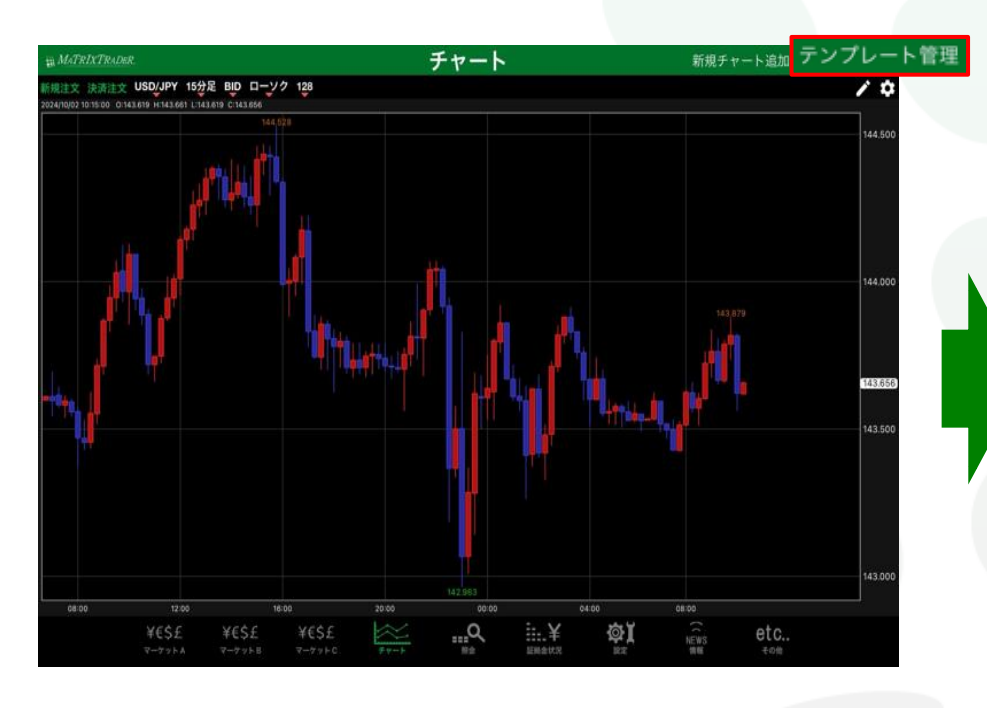

|      |             | テンプレート管理               |                |
|------|-------------|------------------------|----------------|
|      |             |                        | 初期テンプレートを指定しない |
| タイプ  | 名称          | 詳細                     | 初期テンプレート       |
| 固定   | 基本テンプレート(黒) | USD/JPY, 5分足, BID, ローン | ノク, 100本       |
| 固定   | 基本テンプレート(白) | USD/JPY, 5分足, BID, ローン | ノク, 100本       |
| ユーザー | jfx         | USD/JPY, 5分足, BID, ローン | ノク, 100本       |
|      |             |                        |                |
|      |             |                        |                |
|      |             |                        |                |
| •    |             |                        |                |

①チャート画面右上 テンプレート管理 をタップします。
②【テンプレート管理】画面が表示されました。
名前を変更したいテンプレートをタップします。

テンプレート管理-テンプレート名変更

### MATRIX TRADER for iPad

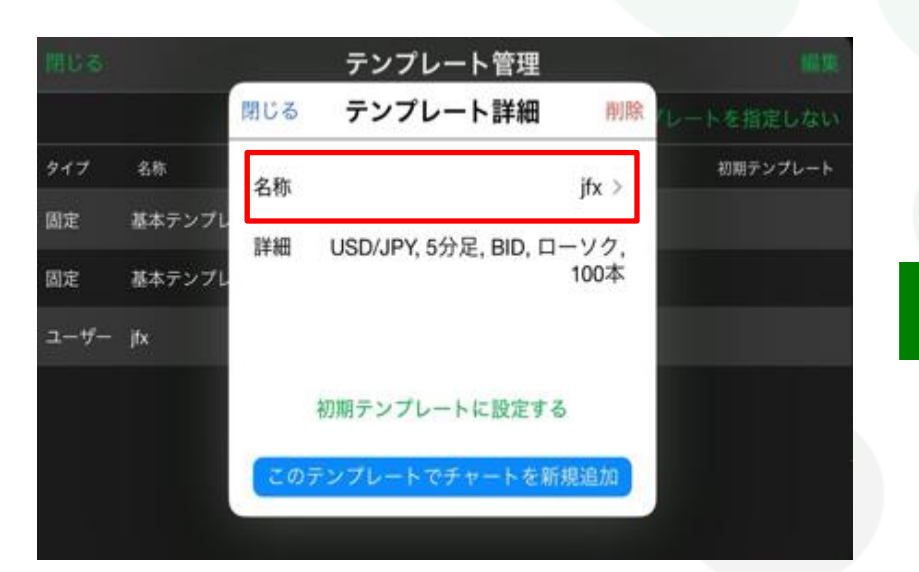

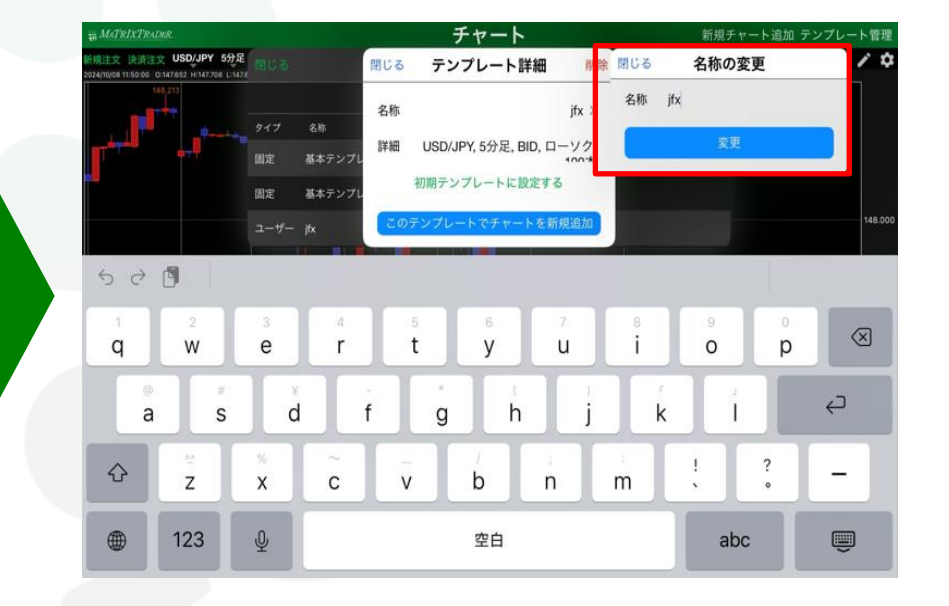

③テンプレート詳細画面が表示されました。 【名称】をタップします。

④名称の変更画面とキーボードが表示されます。
新しい名称を入力します。
ここでは「jfx」→「jfx2」に変更します。

テンプレート管理-テンプレート名変更

### MATRIX TRADER for iPad

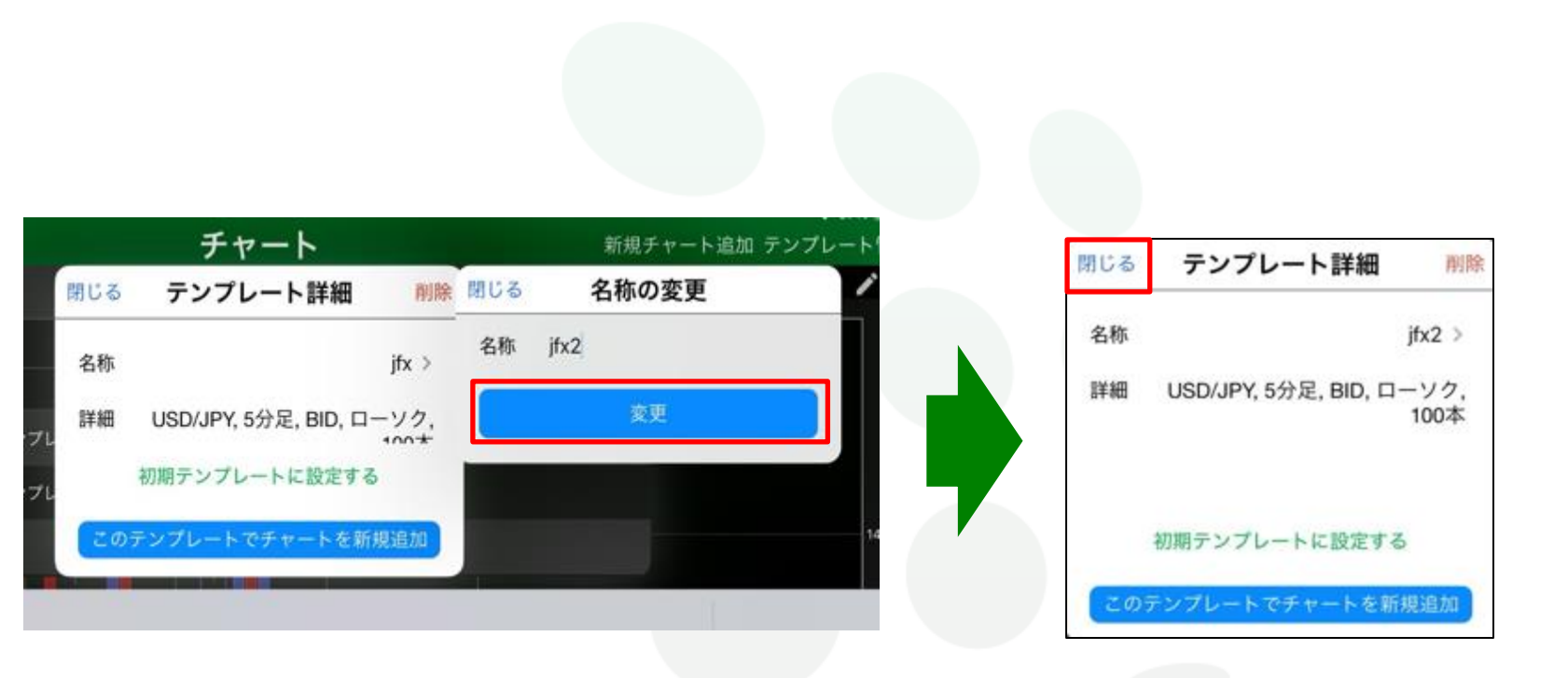

⑤入力が完了したら、【変更】をタップします。

⑥テンプレート詳細左上の【閉じる】をタップします。

MATRIXTRADER

テンプレート管理-テンプレート名変更

#### MATRIX TRADER for iPad

| 閉じる  |             | テンプレート管理              | 編集             |
|------|-------------|-----------------------|----------------|
|      |             |                       | 初期テンプレートを指定しない |
| タイプ  | 名称          | 詳細                    | 初期テンプレート       |
| 固定   | 基本テンプレート(黒) | USD/JPY, 5分足, BID, 口一 | ソク, 100本       |
| 固定   | 基本テンプレート(白) | USD/JPY, 5分足, BID, 口一 | ソク, 100本       |
| ユーザー | jfx2        | USD/JPY, 5分足, BID, 口一 | ソク, 100本       |
|      |             |                       |                |
|      |             |                       |                |
|      |             |                       |                |
|      |             |                       |                |

⑦テンプレートの名前が変更できました。 画面の左上【閉じる】をタップしてテンプレート管理画面を閉じます。

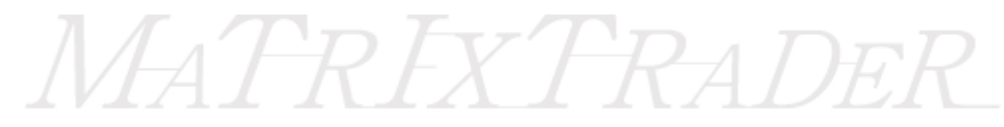

テンプレート管理-テンプレート名変更